To publish to HTML:

- 1. Click the File menu, click Publish to Internet.
- 2. Choose the drive in the Save In list box.
- 3. Type the name you want to assign to the file in the File Name box.
- Choose Corel Image Map (HTM) in the Save As Type list box.
- 5. Click the Export button.